### Istruzioni per la Consegna dei Progetti

Corso di Laboratorio di Algoritmi e Strutture Dati Prof. Murano, Dott. Fuccella

## Alcune Regole

- Consegnare l'intero progetto in un unico archivio compresso (zip, rar, tar, gz, ...) contenente:
  - File sorgenti (.c, .h)
  - File di progetto Dev C++
  - Documentazione (pdf, doc, rtf)
- Non è necessario consegnare i file compilati
- La consegna deve essere unica per il gruppo e può essere effettuata da uno qualunque dei componenti del gruppo
- Sulla pagina del corso è presente un documento contenente il regolamento completo

## Come Consegnare

 La consegna può essere effettuata tramite la piattaforma MOODLE, raggiungibile all'indirizzo:

http://moodleweblab.dmi.unisa.it/

- A tutti gli studenti è stato assegnato un account sulla piattaforma
  - Il nome utente e la password sono identici. Per ragioni di sicurezza, al primo accesso è necessario cambiare la password.
  - Il nome utente è composto dalle prime tre lettere del nome seguite dalle prime tre del cognome (tutto minuscolo)
    - P.e. Mario Rossi ha nome utente (e password) 'marros'

## Procedura Per la Consegna

- 1. Collegarsi tramite il Web browser all'indirizzo http://moodleweblab.dmi.unisa.it/
- 2. Nella home page della piattaforma, scegliere il corso di Lab. ASD
- 3. Effettuare il login fornendo le credenziali di autenticazione
- Nella schermata centrale, all'interno dello spazio x, relativo al progetto in corso (2 per il progetto 2, 3 per il progetto 3, ...) clickare sulla voce "consegna progetto x"
- 5. Nella pagina relativa al progetto x, effettuare l'upload dell'archivio contenente il progetto.
  - Nel caso in cui si vogliano portare alcune osservazioni all'attenzione del tutor, è possibile aggiungere delle note in basso nella stessa pagina

#### Collegarsi tramite il Web browser all'indirizzo http://moodleweblab.dmi.unisa.it/

| +                                   |                                                                                               |  |
|-------------------------------------|-----------------------------------------------------------------------------------------------|--|
|                                     | ▶ ◘-                                                                                          |  |
|                                     | 🗀 Altri P                                                                                     |  |
|                                     | Non sei collegato. (                                                                          |  |
|                                     | Saluti a tutti,<br>guesta è l'istanza Moodle                                                  |  |
|                                     | servizio di e-learning del<br>Laboratorio di Tecnologie di                                    |  |
|                                     | learning                                                                                      |  |
|                                     | Calendario                                                                                    |  |
|                                     | <ul> <li>October 2009</li> </ul>                                                              |  |
| Laurea Specialistica in Informatica | Dom Lun Mar Mer Gio Ven                                                                       |  |
| Corso di Compilatori (Dispari)      | 4 5 6 7 8 9                                                                                   |  |
| Prof. G. Costagliola                | 11 12 13 14 15 16                                                                             |  |
| , ton of oblighting                 | 18 19 20 21 22 23                                                                             |  |
|                                     | Laurea Specialistica in Informatica<br>Corso di Compilatori (Dispari)<br>Prof. G. Costagliola |  |

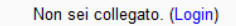

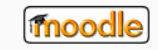

🗐 💪 👋 🚹 2 Esplora... 👻 🧐 Laboratori...

🍣 Posta in ar... 💿 README.tx... 🧕 🧕 Skype<sup>™</sup> - v... 👩 Microsoft ... 🔯 Microsoft ... 🛛 🗸 🚯 🔯 🖉 🗐 💭 🗐 💭 🗐 🖓 🌒 15.08

## 2. Nella home page della piattaforma, scegliere il corso di Lab. ASD

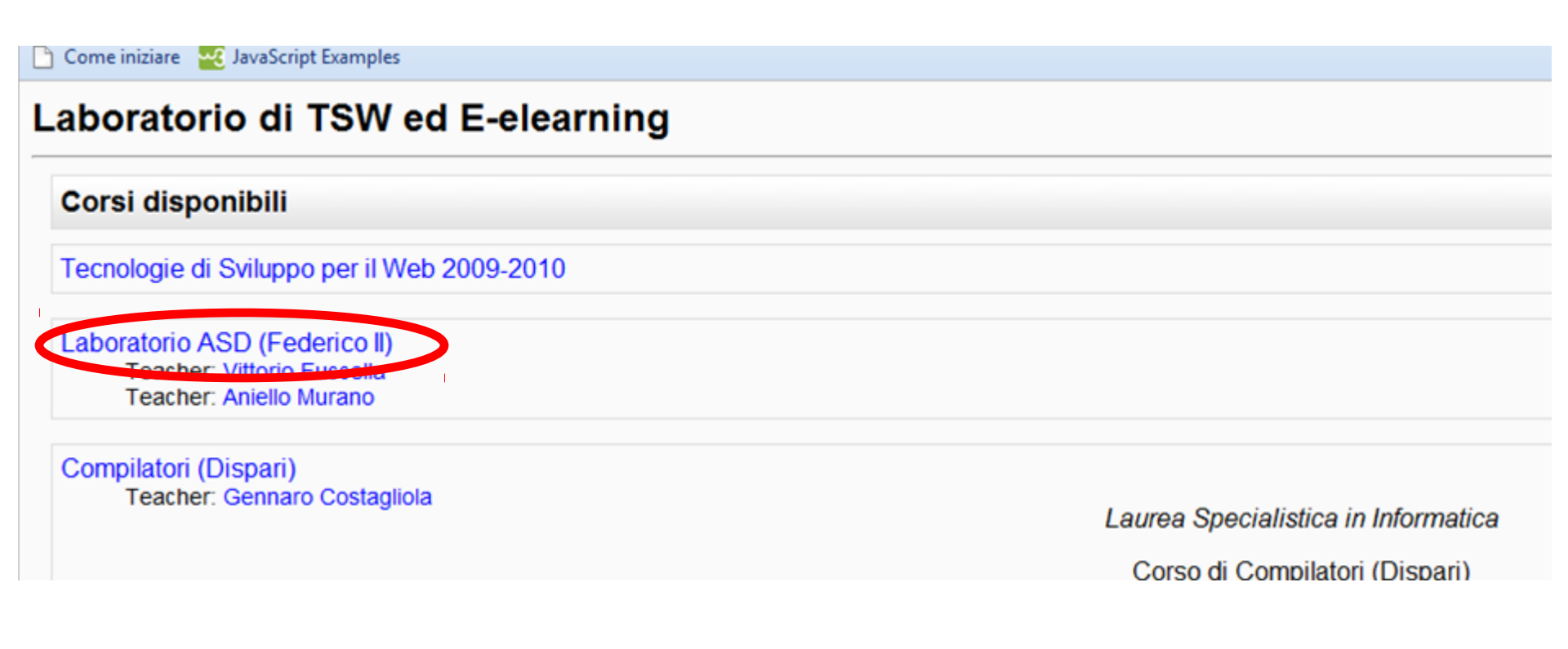

# 3. Effettuare il login fornendo le credenziali di autenticazione

| 🛛 🔯 Java Tips - Writing a JDO 🛛 🎢 Using Moodle: ULPGCass 🗙 | 🏠 Laboratorio di TSW ed E 🗙 🛨                                                                                                    |                            |
|------------------------------------------------------------|----------------------------------------------------------------------------------------------------|----------------------------|
| ← → C ↑ ☆ http://moodleweblab.dmi.unisa.it/l               | ogin/index.php                                                                                                    | D- #-                      |
| 🗋 Come iniziare 🛛 🛃 JavaScript Examples                    |                                                                                                    | 🛅 Altri Preferiti          |
| Laboratorio di TSW ed E-elearning                          |                                                                                                    | Non sei collegato. (Login) |
| LabTSW ► Login al sito                                     |                                                                                                    |                            |
|                                                            | Ciao, sei ritornato?<br>Accedi qui utilizzando il tuo username e la password<br>(I cookies devono essere abilitati nel tuo browser) ()<br>Username paspac<br>Password Login<br>Alcuni corsi possono permettere l'accesso agli ospiti<br>Login come ospite |                            |
|                                                            | Hai dimenticato lo username o la password?<br>Si, per favore aiutatemi per il login                                                                                                    |                            |
|                                                            | Non sei collegato. (Login)<br>Pagina principale                                                                                                    |                            |

### Nella schermata centrale, all'interno dello spazio x, relativo al progetto in corso clickare sulla voce "consegna progetto x"

| 📓 Java Tips - Writing a JDO 🗙       | 🏗 Using Moodle: ULPGCass 🗙 🎢 Course: Laboratorio ASD 🗴 主                         |                                                       |
|-------------------------------------|----------------------------------------------------------------------------------|-------------------------------------------------------|
| ← → C 🔺 ☆ http://                   | moodleweblab.dmi.unisa.it/course/view.php?id=3                                   | ▶ 🕒 - 🖋 -                                             |
| 🛅 Come iniziare 🛛 🚾 JavaScript Exam | nples                                                                            | 🗀 Altri Preferiti                                     |
| Laboratorio ASD (Fe                 | derico II) You are                                                               | logged in as Pasquale Pacia (Logout)                  |
| LabTSW ► LASD                       |                                                                                  |                                                       |
| People -                            | Topic outline                                                                    | Latest News -                                         |
| Participants                        |                                                                                  | (No news has been posted vet)                         |
| Activities -                        | 理 Nove forum                                                                     |                                                       |
| Assignments                         | 1 🔊 progetto1                                                                    | Upcoming Events                                       |
|                                     | 2                                                                                | Wednesday, 28 October                                 |
| Search Forums                       |                                                                                  | Go to calendar                                        |
|                                     | 3                                                                                | New Event                                             |
| Advanced search (?)                 | 4                                                                                | Recent Activity -                                     |
| Administration                      | 5                                                                                | Activity since Wednesday,<br>21 October 2009 11:03 AM |
| Grades                              |                                                                                  | Full report of recent activity                        |
| Profile                             | •                                                                                | Nothing new since your last                           |
| My courses -                        |                                                                                  |                                                       |
| Laboratorio ASD<br>(Federico II)    |                                                                                  |                                                       |
| All courses                         |                                                                                  |                                                       |
|                                     |                                                                                  |                                                       |
|                                     |                                                                                  |                                                       |
|                                     | You are logged in as Pasquale Pacia (Logout)                                     |                                                       |
|                                     | Home                                                                             |                                                       |
|                                     |                                                                                  |                                                       |
|                                     |                                                                                  |                                                       |
| - 🗾 📼 🖻 🖉 📕 2 Es                    | pl Y Course: 🗳 Posta in 🦇 READM 🧕 Skype" 🐚 Microso 🔛 Microso 🖬 "Immag 11 🔍 😵 🖬 🥸 |                                                       |

### 5. Nella pagina relativa al progetto x, effettuare l'upload dell'archivio

#### contenente il progetto.

| 🔯 Java Tips - Writing a JDO                    | × M Using Moodle: ULPGCass ×                                 | n LASD: Assignment: proge | × (+)                                                                            |                             |
|------------------------------------------------|--------------------------------------------------------------|---------------------------|----------------------------------------------------------------------------------|-----------------------------|
| ← → C 🕇 ☆ ht                                   | tp://moodleweblab.dmi.unisa.it,                              | /mod/assignment/view.php? | ?id=7                                                                            | D- &-                       |
| 🕒 Come iniziare 🛛 🛂 JavaScript                 | t Examples                                                   |                           |                                                                                  | Nel caso in cui si vogliano |
| Laboratorio ASD                                | (Federico II)                                                |                           |                                                                                  | portare alcune osservazioni |
| LabTSW 🕨 LASD 🕨 Assi                           | gnments ► progetto1                                          |                           |                                                                                  | all'attenzione del tutor è  |
| Separate groups: gruppo                        | 1                                                            |                           |                                                                                  |                             |
|                                                | consegnare in un file zip                                    |                           |                                                                                  | note in basso nella stessa  |
| Available from: Wednesda<br>Due date: Wednesda | y, 21 October 2009, 10:50 AM<br>y, 28 October 2009, 10:50 AM |                           | Qubmission                                                                       | pagina                      |
|                                                |                                                              |                           | Submission                                                                       | E                           |
| No files submitted yet                         |                                                              |                           |                                                                                  |                             |
|                                                |                                                              | Uploac<br>Scegli file     | d a file (Max size: 1MB)<br>Nessun file selezionato<br>Upload this file<br>Notes |                             |
| No entry                                       |                                                              |                           |                                                                                  |                             |
|                                                |                                                              |                           | Edit                                                                             |                             |
|                                                |                                                              |                           | ALC: NOT                                                                         |                             |